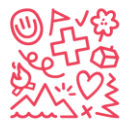

Stiftung für junge Auslandschweizer
 Fondation pour les enfants suisses à l'étranger
 Fondazione per i giovani svizzeri all'estero
 Foundation for young Swiss Abroad

# Wie man sich in unserer Datenbank Hitobito registriert

### Inhalt

| Anmeldung zum Camp ohne bestehendes Benutzerkonto         | 2  |
|-----------------------------------------------------------|----|
| Zugang:                                                   | 2  |
| Wähle, wie du dich/dein Kind anmelden möchtest:           | 3  |
| Kind für das Camp anmelden                                | 5  |
| Ausfüllen der Kontaktdaten und Anmeldung                  | 6  |
| Anmeldung abschliessen                                    |    |
| Ein neues Konto ausserhalb des Anmeldefensters einrichten | 9  |
| Passwort anfordern                                        |    |
| Erstelle dein Kind im Hitobito:                           | 11 |
| Bearbeite die Daten deines Kindes:                        |    |
| Anmeldung zum Camp mit bestehendem Benutzerkonto          |    |
| Hast du deine E-Mail vergessen?                           |    |
| Hast du dein Passwort vergessen?                          |    |

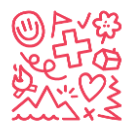

# Anmeldung zum Camp ohne bestehendes Benutzerkonto

Bei der Registrierung in eines der Ferienlager der SJAS, musst du zwischen Benutzerkonto (Verwalter / Eltern-Zugang) und Kinderkonto unterscheiden. Das Benutzerkonto wird von den Erziehungsberechtigten des Kindes angelegt. Das Kinderkonto wird erstellt, wenn du dein Kind zum ersten Mal für ein Camp bei der SJAS anmeldest.

#### Zugang:

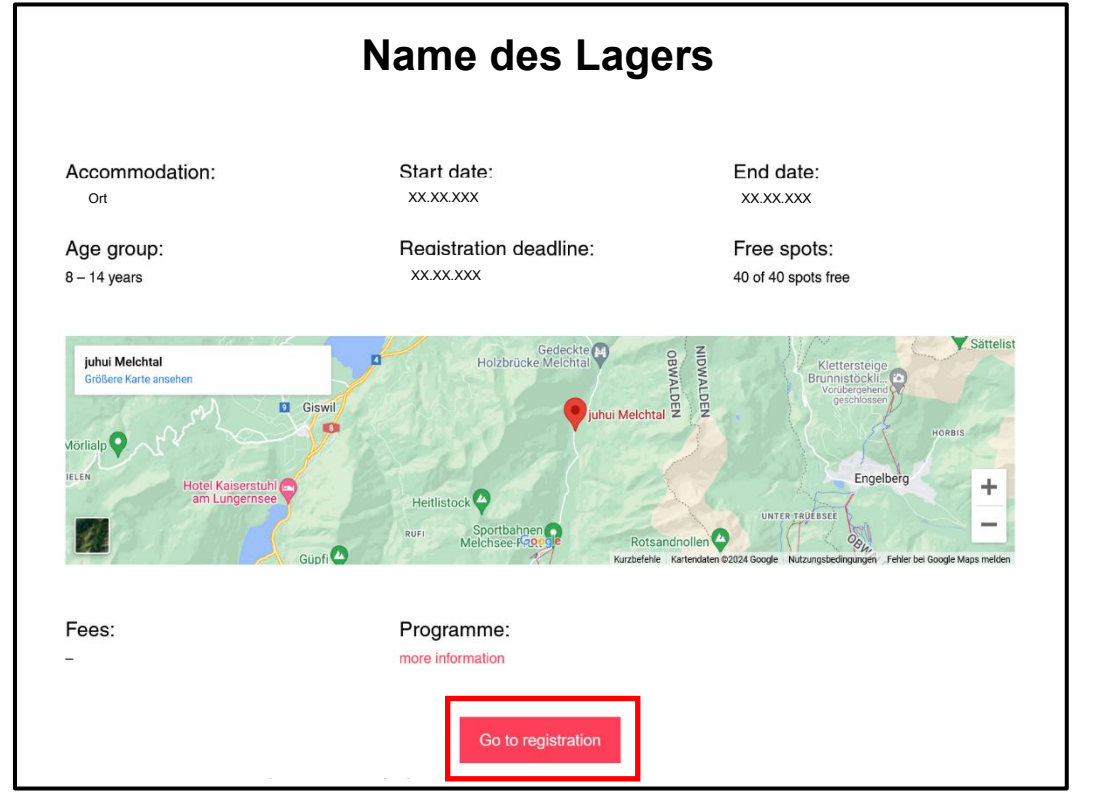

Schritt 1: Wähle dein gewünschtes Camp auf unserer Website sjas.ch aus.

Du wirst nun auf *db.sjas.ch* weitergeleitet und musst auswählen, wie du dich/dein Kind für das Camp anmelden möchtest (Schritt 2).

- *Db.sjas.ch* ist unser Anmeldetool. Du benötigst ein Benutzerkonto, um mit der Lagerregistrierung fortzufahren (siehe Schritt 2 zur Einrichtung eines Benutzerkontos).
- Du kannstn nur Benutzerkonten einrichten, solange unsere Anmeldefenster für die entsprechenden Camps geöffnet sind (in der Regel beginnen die Anmeldefenster in der 2.<sup>nd</sup> Januarwoche und bleiben geöffnet, bis die Anmeldefrist erreicht ist oder die Camps ausgebucht sind).
- Wenn du ein Benutzerkonto ausserhalb des Registrierungsfensters einrichten möchtest, gehe bitte zu "Ein neues Konto ausserhalb des Anmeldefensters einrichten" oder kontaktiere info@sjas.ch.

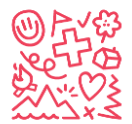

### Wähle, wie du dich/dein Kind anmelden möchtest:

Schritt 2: Wähle aus, wie du dich/dein Kindh für das ausgewählte Camp anmelden möchtest

|                                                                                                    | DE EN FR IT                                                                                                    |
|----------------------------------------------------------------------------------------------------|----------------------------------------------------------------------------------------------------|
| Melchtal OW Prüfe, ob du das richtige Lager ausgewählt has                                                                                                    | st.                                                                                                    |
| Dates     27.12.2024 - 05.01.2025       Costs     XXXX       Operated by     Foundation for Young Swiss Abroad       Age group     8 - 14       Place/Address     Ferienhaus Juhui Mekhtal, 6067 Melchtal | Registration         Start of application period       15.03.2024         End of application period       30.09.2024         Registrations       0 registered for 40 places         External applications       https://db.sjas.ch/ven/groups/1/public.events/49         Application conditions       See GTC: https://sjas.ch/ven/content/uploads/2023/11/GTC.camps.winter.V3.pdf |
| Tags                                                                                                    | Signature required no                                                                                                    |
| Register Anmeldung mit Account:<br>Login Do not have a<br>Password Remember me<br>Forgot your password?   Keine Bestäligungs-E-Mail bekommen?                                                             | a Login?                                                                                                    |
| Option 1 🚽                                                                                                    | L► Option 2                                                                                                    |

Wenn du **bereits einen Account hast**, kannst du dich mit deinen Logindaten anmelden und dein Kind für das Camp entsprechend registrieren.

oder

Gib deine E-Mail-Adresse ein (falls KEIN Benutzerkonto existiert) und fahre fort, indem du die gewünschte Option auswählen.

- **Option 1** (Schritt 3.1): Richte zunächst ein Benutzerkonto ein und führe anschliessend die Lagerregistrierung durch.
- **Option 2** (Schritt 3.2): Erst das Kind für das Camp anmelden und danach ein Benutzerkonto anlegen.

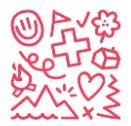

Schritt 3.1: Hier sind zuerst deine Daten gefragt. Gib diese ein und klicke anschliessend auf Speichern und fahre mit Schritt 4 fort

| Please fill out the form below before signing up for t | the event. |                                                                                             |
|--------------------------------------------------------|------------|---------------------------------------------------------------------------------------------|
| First name*                                            |            |                                                                                             |
| Last name*                                             |            |                                                                                             |
| Address                                                |            | 11.                                                                                         |
| Postal Code                                            |            |                                                                                             |
| Place                                                  |            |                                                                                             |
| Country                                                | ~          | I                                                                                           |
| Main e-mail∗                                           |            | Schweizer Familien müssen die AHV-<br>Nummer bei der<br>Schweizerischen Ausgleichskasse SCO |
| Other first language                                   |            | beantragen<br>http://www.zas.admin.ch<br>+ 41 (0)58 461 91 11                               |
| AHV-Nummer                                             |            |                                                                                             |
| -J+S-Nummer-                                           |            |                                                                                             |
| Nationalität gemäss J+S                                |            | Wähle CH aus, wenn du Schweizer*in<br>bist<br>Wähle ANDERE wenn du kein*e                   |
| г                                                      | Cancel     | Auslandschweizer*in bist                                                                    |
| L                                                      |            |                                                                                             |

Fülle alle Daten aus, wähle die Sprache, füge deine Telefonnummer hinzu und wähle deine Nationalität. Wenn du deine AHV-Nummer und J+S Nummer (Jugend+Sport) nicht kennst und bereit hast, kannst du dies freilassen oder später ausfüllen.

**Schritt 3.2:** Hier werden nur wenige Daten der Erziehungsberechtigten verlangt, da du dein Profil später noch ferigstellen kannst. Fülle hier deine Daten aus und drücke auf Speichern. Fahre dann beim Schritt 4 fort.

| Kontaktdaten der erziehungsberechtigten Person                  |                  |  |  |  |
|-----------------------------------------------------------------|------------------|--|--|--|
| Please fill out the form below before signing up for the event. |                  |  |  |  |
| Vorname erziehungsberechtigte Person*                           |                  |  |  |  |
| Nachname erziehungsberechtigte Person*                          |                  |  |  |  |
| Nickname                                                        |                  |  |  |  |
| Company name                                                    |                  |  |  |  |
| Main e-mail*                                                    |                  |  |  |  |
|                                                                 | Is used as login |  |  |  |
| [                                                               | SAVE Cancel      |  |  |  |

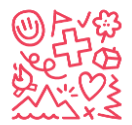

#### Kind für das Camp anmelden

Schritt 4: Drücke auf ANMELDEN und wähle "Neues Kind erfassen und anmelden" aus.

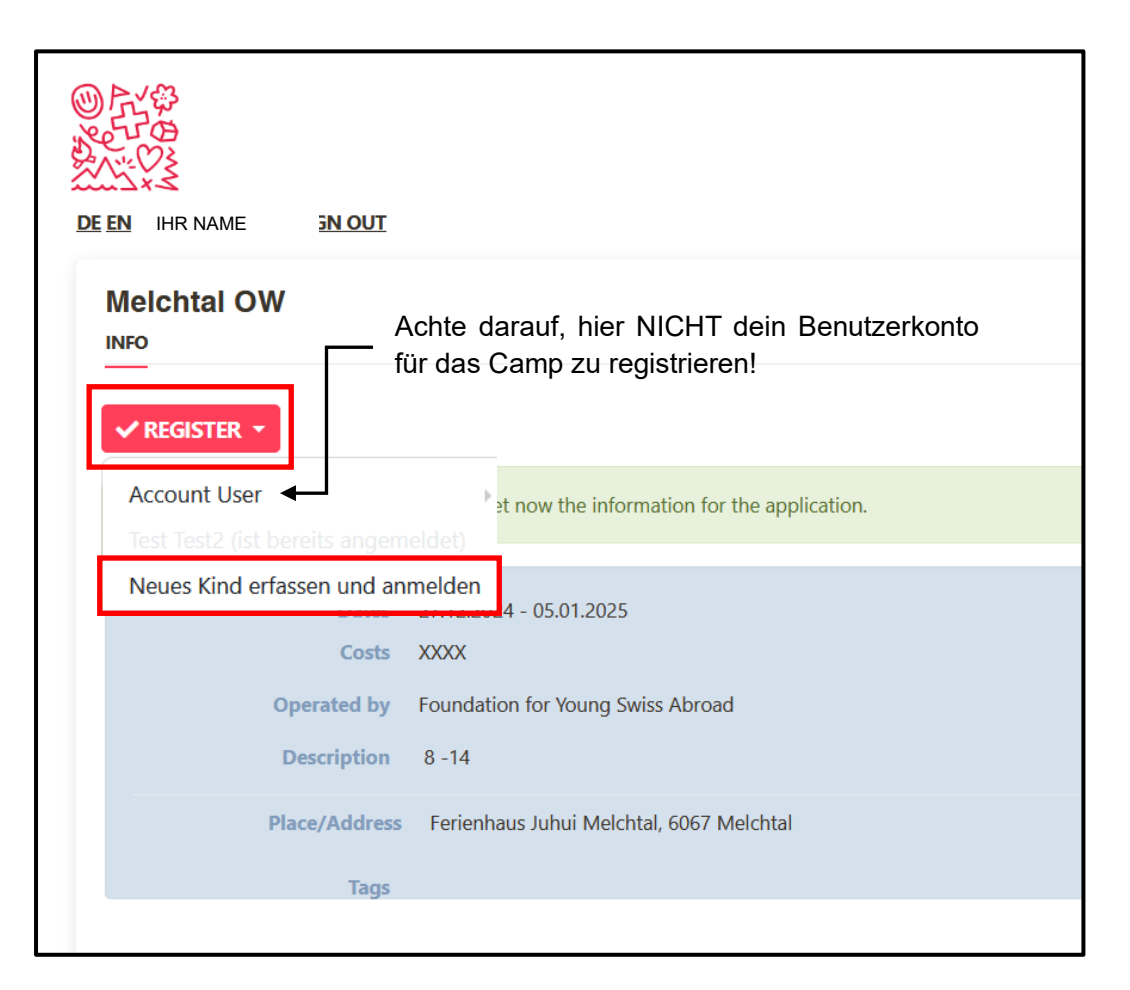

Nachdem du den Schritt 3.1 oder 3.2 abgeschlossen hast, wirst du zum Camp weitergeleitet. Du kannst nun dein Kind für das Camp anmelden, indem du die erforderlichen Daten eingibst (siehe Schritt 5).

DU kannstn mehrere Kinder mit demselben Benutzerkonto (Verwalter / Eltern-Zugang) anmelden. Nach deiner ersten erfolgreichen Anmeldung (Schritt 6) klicke einfach erneut auf ANMELDEN und wiederhole Schritt 4 und Schritt 5 für ein weiteres Kind.

Sobald dein Benutzerkonto erstellt ist, kannst du die Daten deines Kindes überprüfen, indem du in deinem Benutzerkonto auf BEARBEITEN klickst ("Dein Name" neben "Abmelden" in der oberen rechten Ecke des Displays). Bei der Option 2 ist dies nicht sofort möglich, da du zuerst die Daten deines Benutzerkontos ausfüllen musst).

Manchmal ist es notwendig, zuerst auf "Passwort vergessen" zu klicken, um ein Passwort für das neu erstellte Konto einzurichten.

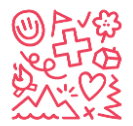

### Ausfüllen der Kontaktdaten und Anmeldung

Schritt 5: Fülle für die Anmeldung die "Kontaktdaten" für dein Kind aus und drücke auf WEITER

| 1 <u>Contact data</u>              | WEITER Cancel             | Du kannst weitere Telefonnummern<br>hinzufügen und angeben, zu wem sie<br>gehören                                                                            |
|------------------------------------|---------------------------|----------------------------------------------------------------------------------------------------|
| First name*                        |                           | 2 Telefone könnte hilfreich sein,<br>eine ist für uns ok                                                                                                    |
| Last name*                         |                           |                                                                                                    |
| Address                            |                           | Alle Sprachen für das Kind realistisch auswählen                                                                                                    |
| Postal Code                        |                           | Gegebenenfalls eine weitere<br>Muttersprache als die oben genannte                                                                                           |
| Place                              |                           | hinzufügen.                                                                                                    |
| Country<br>Main e-mail             | Haupt-E-Mail leer lassen! | Is used as login                                                                                                    |
| Other first language<br>AHV-Nummer |                           | Schweizer Familien müssen die AHV-<br>Nummer bei der<br>Schweizerischen Ausgleichskasse SCO<br>beantragen<br>http://www.zas.admin.ch<br>+ 41 (0)58 461 91 11 |
| J+S-Nummer                         |                           | Die J+S Nummer braucht es nicht Leer                                                                                                    |
| Nationalität gemäss J+S            | , v                       | lassen.                                                                                                    |
|                                    | Cancel                    | Wähle CH für ein Schweizer Kind<br>Wähle ANDERE für NON Swiss                                                                                                |

Fülle alle Angaben zu deinem Kind aus und wähle die Nationalität deines Kindes. Gib bitte deine Telefonnummer (Erziehungsberechtigter) und NICHT die Telefonnummer deines Kindes an. Lass das Feld "Haupt-E-Mail" leer. **Du gibst nur deine Haupt-E-Mail-Adresse in deinem Benutzerkonto an**.

Wenn du die AHV und J+S deines Kindes noch nicht vorliegen hast, kannst Sie diese beiden Angaben später nachholen.

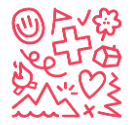

# Fahre mit dem Anmeldevorgang fort und drücke auf ANMELDEN.

| 2 Registration                                                                                                    |                                                          |
|----------------------------------------------------------------------------------------------------|----------------------------------------------------------|
| 1. Is your child Swiss citizen living abroad? *                                                                                                    | ○ Yes ○ No                                               |
| 2. Parents' language of correspondence *                                                                                                    | ○ English ○ German ○ French                              |
| 3. First name and last name of father and/or mother *                                                                                                    |                                                          |
| 4. Which sport would your child like to do during the winter camp? (Only one sport possible) *                                                                                                    | O Skiing O Snowboarding                                  |
| 5. How good is he/she at this sport (please, answer realistically)? *                                                                                                    | ○ Has never done skiing or snowboarding before ○ Can ski |
| 6. Our child would like to rent ski or snowboard equipment (multiple choices possible, but only one sport): *                                                                                                    | ☐ Yes Skis and ski poles ☐ Yes ski boots ☐ Yes snowboard |
| 7. Has your child attended any of our camps in<br>previous years? *                                                                                                    | ○ Yes ○ No                                               |
| 8. If so: when and where? (please indicate summer<br>and winter camps) *                                                                                                    | Wenn Nein, schreib hier Nein                             |
| 9. Does your child attend a Swiss School abroad? *                                                                                                    | ○ Yes ○ No                                               |
| 10. I will apply for financial support: <u>https://sjas.ch</u><br><u>/wp-content/uploads/2021/12</u><br>/Form_Application_financial_support_Winter_E_2023.p                                                                                    | ☐ Yes                                                    |
| 11. I accept the general registration terms:<br>https://sjas.ch/wp-content/uploads/2023/11<br>/GTC_camps_winter_V3.pdf *                                                                                                    | ☐ Yes                                                    |
| 12. I agree that my data and those of my child will<br>be processed for the purpose of his/her<br>registration in accordance with the privacy policy:<br><u>https://sjas.ch/wp-content/uploads/2023/09</u><br>/ <u>Privacy-policy_EN.pdf</u> * | ☐ Yes                                                    |
| Comments (general, health information, allergies,<br>etc.)                                                                                                    |                                                          |
| * = Reply mandatory                                                                                                    | <b>REGISTER</b> Cancel                                   |

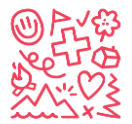

#### Anmeldung abschliessen

Schritt 6: Überprüfe deine Mailbox für die erste Anmeldung oder/und melde dein 2. Kind an.

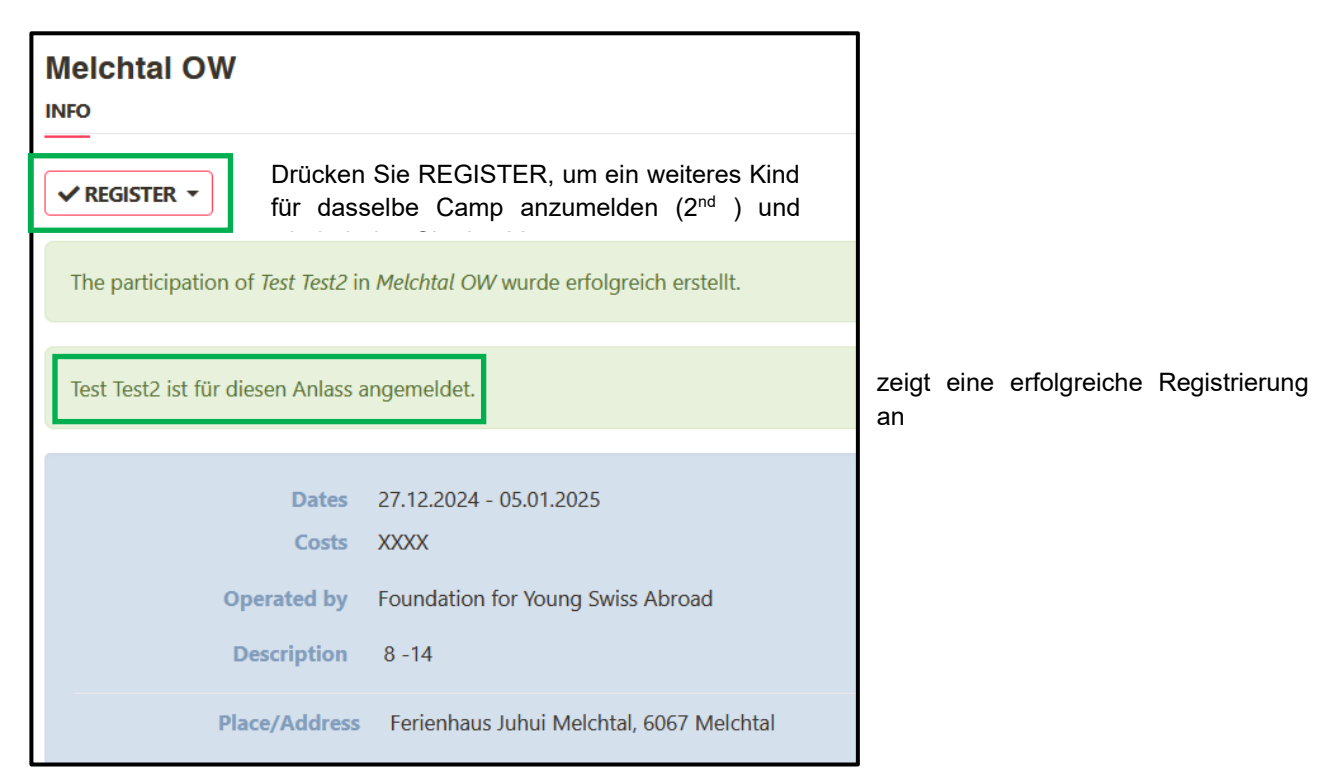

Innert 7 Tage nach der Anmeldung musst du die folgenden Dokumente deines Kindes an info@sjas.ch senden:

Kopie des Schweizer Passes (oder andere Bestätigung der Schweizer Staatsbürgerschaft), Kopie der Vorder- und Rückseite der Krankenversicherungskarte (für EU-Bürger ist die blaue EU-Krankenversicherungskarte obligatorisch). Alle weiteren Informationen findest du in den Allgemeinen Geschäftsbedingungen (AGB).

Wenige Minuten nach der Camp-Anmeldung erhältst du eine automatische Antwort von <u>noreply@db.sjas.ch</u> (Hitobito) für eine erfolgreiche Anmeldung zu einem unserer Camps. Du sollst nicht auf diese Nachricht antworten, da sie automatisch erfolgt ist und wir deine Antwort nicht sehen werden. Sobald du die automatische Antwort erhalten, kannst du sicher sein, dass die Anmeldung deines Kindes für das Camp erfolgreich war.

Aufgrund des hohen Verkehrsaufkommens auf unserer Website *db.sjas.ch* am ersten Tag unseres Anmeldefensters (normalerweise 2<sup>nd</sup> Dienstag im Januar) kann es vorkommen, dass Hitobito keine automatische Antwort für eine erfolgreiche Anmeldung gibt. Sende trotzdem die oben beschriebenen Dokumente ein, wir werden uns anschliessend melden.

Nach Erhalt der Anmeldung und der oben beschriebenen Unterlagen wird eine Bestätigung von info@sjas.ch verschickt, damit du die Reise in die Schweiz planen kannst. Alle weiteren Informationen zum Camp erhältst du nach der Bezahlung der Campgebühren. Wir empfehlen dir, das erhaltene Dokument mit allen Anmeldeinformationen auszudrucken und als Bestätigung deiner Anmeldung aufzubewahren.

Wenn du Probleme oder Fragen hast, wende dich bitte an info@sjas.ch.

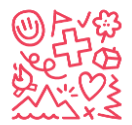

# Ein neues Konto ausserhalb des Anmeldefensters einrichten

Schritt 1: Registriere dich für das Camp mit dem Namen "Registration Data Base (Create New Account)".

Gebe den Link <u>https://db.sjas.ch/de/groups/1/public\_events/74</u> in deinem Browser ein und du wirst direkt zu diesem Test Camp weitergeleitet:

| Registration Data B              | ase (Create New Account)                                                                                                    |                                                                                                    |
|----------------------------------|----------------------------------------------------------------------------------------------------|----------------------------------------------------------------------------------------------------|
| Date<br>Operated b<br>Descriptio | Wet 01.0.1 2025 - Wet 31.12.2025 20.39 00 Foundation for young Swites Atmost Software Statements an account, Software Statements an account, Software Statements and Software Statements Software Statements and Software Statements Registrate Charge pair craiters on account, Registrate Charge pair craiters on account, Registrate Charge pair craiters on account, Registrate Charge pair craiters on account of a software statements Registrate Charge pair craiters on account, Registrate Charge pair craiters on account of a software statements Registrate Charge pair craiters on account of a software statements Registraters Statements Registraters Statements Registraters Statements Registraters Statements Registraters Registraters R | Contact Person<br>Julia Cwitt<br>Appentasses 24<br>3006 Bein<br>Info®tsias.cp<br>41.31.356.81.16 Private                                                   |
| Place/Addres                     | Alpenstrasse 24, 3006 Bern                                                                                                    | Registration                                                                                                    |
| 109                              |                                                                                                    | End of application period 31.1.2.2025<br>Registrations 1 registared for 500 place<br>External applications https://db.sjaa.ch/en/groups/1/public_events/82 |
|                                  |                                                                                                    | Signature required no<br>Second signature required no                                                                                                    |
| Register<br>Login<br>Mair<br>Par | email<br>sourd                                                                                                    | Do not have a Login?<br>Please enter your email address so you can register for the event.<br>Main e-mail                                                  |
| Rememi                           | er me BICRY IN Forpot your password? 1 Dicht receive a confirmation email?                                                                                                    | FURTHER REDISTERINY CHILD                                                                                                    |

Dies ist KEIN Camp. Es dient nur dazu, ein Benutzerkonto ausserhalb des offiziellen Anmeldefensters einzurichten.

Schritt 2: Gib deine E-Mail auf der rechten Seite bei "Noch kein Login?" ein und klicke auf "Weiter".

Schritt 3: Gib alle deine Daten ein und klicke auf Speichern:

| Please fill out the form below before signing up for t | the event.  |                                                        |
|--------------------------------------------------------|-------------|--------------------------------------------------------|
| First name*<br>Last name*                              |             |                                                        |
| Address                                                |             | li.                                                    |
| Postal Code                                            |             |                                                        |
| Place                                                  |             |                                                        |
| Country                                                | ~           | Schweizer Familien müssen die AHV-                     |
| Main e-mail*                                           |             | Nummer bei der<br>Schweizerischen Ausgleichskasse      |
| Other first language                                   |             | SCO beantragen<br>http://www.zas.admin.ch              |
| AHV-Nummer                                             |             | + 41 (0)58 461 91 11                                   |
| <del>- J+S-Nummer</del> -                              |             |                                                        |
| Nationalität gemäss J+S                                | ····        | Auslandschweizer*in bist<br>Wähle ANDERE für NON Swiss |
|                                                        | SAVE Cancel |                                                        |

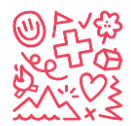

### Passwort anfordern

#### Schritt 4: Melde dich ab

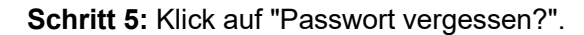

| Sign in                               |                                                                         |
|---------------------------------------|-------------------------------------------------------------------------|
| You are now logged out.               |                                                                         |
| Main email<br>Password<br>Remember me | SIGN IN<br>Forgot your password? I Didn't receive a confirmation email? |

**Schritt 6:** Gib deine E-Mail-Adresse ein und klicke auf "Passwort zurücksetzen" (Vergiss nicht, deine Spam-Mails zu überprüfen)

| ail            |
|----------------|
| RESET PASSWORD |
| <u>Sign in</u> |
| ו              |

Schritt 7: Folge den Anweisungen per Mail und lege dein Passwort fest.

**Schritt 8:** Speichere dein E-Mail und dein Passwort für zukünftige Aktionen wie die Anmeldung deines Kindes.

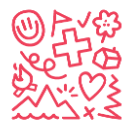

## Erstelle dein Kind im Hitobito:

Sobald du dein Login hast, kannst du bereits dein Kind/deine Kinder bearbeiten, um noch schneller die richtige Ferienlageranmeldung durchzuführen.

Schritt 1: Melde dich bei deinem neu erstellten Konto an.

Schritt 2: Klicke auf "+ KIND ERSTELLEN".

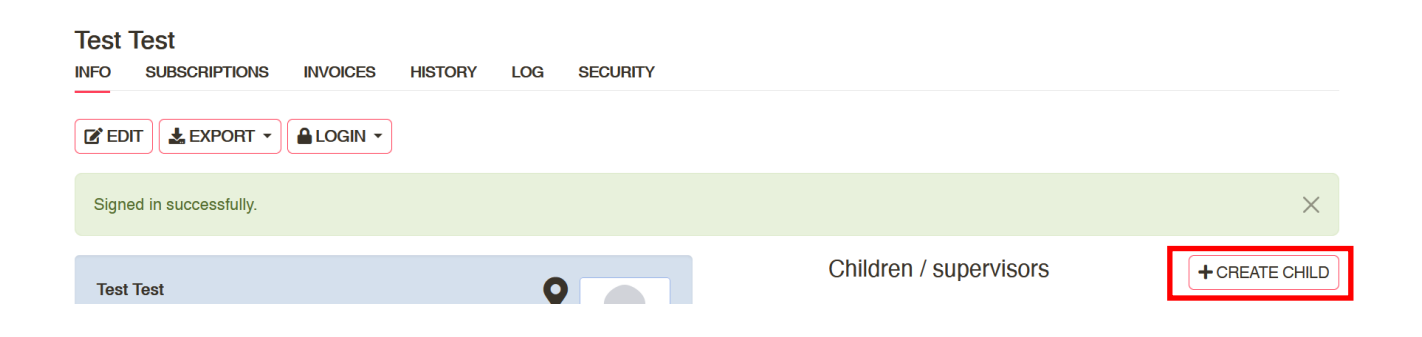

Schritt 3: Gib die erforderlichen Daten ein und klicke auf Speichern:

| Children      |                       |
|---------------|-----------------------|
| First<br>name |                       |
| Last          |                       |
| name          |                       |
| Gender        | male female O unknown |
| ыппау         | (dd.mm.yyy)           |
| SAVE          | Cancel                |

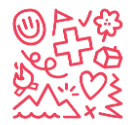

### Bearbeite die Daten deines Kindes:

Schritt 1: Klicke auf dein neu erstelltes Kinderkonto:

| Test Test                            | es history log security |               |                |
|--------------------------------------|-------------------------|---------------|----------------|
|                                      | N <b>~</b>              |               |                |
| Person Test Test was successfully up | odated.                 |               | ×              |
| Test Test                            | <b>9</b>                | Haushalt      | + CREATE       |
| 0000 Test                            |                         | Children      | + CREATE CHILD |
|                                      |                         | Test 2 Test 2 | 啣              |

Schritt 2: Klicke auf BEARBEITEN und fülle die Daten deines Kindes aus.

| Test 2 Test 2<br>INFO SUBSCRIPTIONS                                            | HISTORY LOG SECURITY SAVE Cancel  | Bitte leer lassen:<br>- Haupt-E-Mail<br>- Weitere Emails<br>- Soziale Medien<br>- J+S-Nummer                    |
|--------------------------------------------------------------------------------|-----------------------------------|----------------------------------------------------------------------------------------------------|
| First name<br>Last name<br>Nickname<br>Company name<br>Company                 | Test 2 Test 2 search company name |                                                                                                    |
| additional address line<br>Address<br>Postfach<br>Postal code/place<br>Country |                                   | No                                                                                                    |
| <del>Main e-mail</del>                                                         | Is used as login                  |                                                                                                    |
| Phone numbers                                                                  | Add an entry Add an entry         |                                                                                                    |
| Social Media<br>Family Members                                                 | Add an entry                      | Wenn du mehrere Kinder hast, kanns<br>du sie hier als Geschwister hinzufügen<br>(Sie brauchen zuerst ein Konto) |

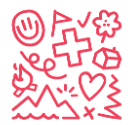

| Gender                          | O male ○ female ○ unknown                                                                                                    |
|---------------------------------|----------------------------------------------------------------------------------------------------|
| Birthday                        | 01.01.2012                                                                                                    |
|                                 | (dd.mm.yyy)                                                                                                    |
| Language*                       | Deutsch V                                                                                                    |
| Place of origin incl.<br>canton | Nur für Auslandschweizer*innen:<br>Heimatort in der Schweiz                                                                      |
| German                          | ○ First language ○ Good knowledge ○ Basic knowledge ○<br>No knowledge                                                            |
| French                          | <ul> <li>First language Good knowledge Basic know</li> <li>Wähle alle Sprachen für dein Kind realistisch aus</li> </ul>          |
| Italian                         | First language       Good knowledge       Basic know       Muttersprache hinzu.         No knowledge       Füge       Basic know |
| English                         | <ul> <li>First language</li> <li>Good knowledge</li> <li>Basic knowledge</li> <li>No knowledge</li> </ul>                        |
| Spanish                         | First language       Good knowledge       Basic knowledge         No knowledge       Schweizer Familien müssen die AHV.          |
| Other first<br>language         | Nummer     bei     der       Schweizerischen     Ausgleichskasse       SCO     beantragen       http://www.zas.admin.ch          |
| AVS number                      | + 41 (0)58 461 91 11                                                                                                    |
| - J+S number-                   |                                                                                                    |
| Nationality<br>according to J+S | Wähle CH für Auslandschweizer*in<br>Wähle ANDERE für NON Swiss                                                                   |
| Further<br>information          |                                                                                                    |
|                                 |                                                                                                    |
| Upload new<br>picture           | Durchsuchen Keine Datei ausgewählt.                                                                                              |
|                                 | SAVE Cancel                                                                                                    |

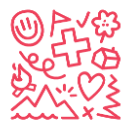

## Anmeldung zum Camp mit bestehendem Benutzerkonto

Sobald du ein Account hast, kannst du dich jederzeit auf *db.sjas.ch* anmelden (Achtung Anmeldungen für ein Camp sind trotzdem nur während des Anmeldefensters möglich). Dein Name sollte nun oben rechts in der Ecke des Browserfensters erscheinen. Falls das nicht der Fall sein sollte, muss der Account zuerst aktiviert werden (siehe S. 10).

**Schritt 1:** Logge dich in dein Benutzerkonto auf *db.sjas.ch* ein und wähle FERIENLAGER auf der linken Seite aus:

|                                  | Search Q TEST TEST SIGN OU                                                                                                    |  |  |  |  |  |  |
|----------------------------------|----------------------------------------------------------------------------------------------------|--|--|--|--|--|--|
|                                  | Next events                                                                                                    |  |  |  |  |  |  |
| 🛎 GROUPS                         | Events of your groups and their top groups are shown here. Other events you'll find in the organizing group.                                                                                                    |  |  |  |  |  |  |
| EVENTS                           | Test camp (Create an Account) Mon 01.01.2024 - Tue 31.12.2024     Register for this "camp" to create an account. S'inscrire       Foundation for young Swiss     account. S'inscrire       Abroad     until 31.12.2026                     |  |  |  |  |  |  |
| <b>Å</b> CAMPS                   | December 2024                                                                                                    |  |  |  |  |  |  |
| 2024<br>JANUARY<br>DECEMBER      | Valbella GR         Fri 27.12.2024 - Sun 05.01.2025         12 - 14           Foundation for young Swiss         Abroad                                                                                                    |  |  |  |  |  |  |
| JANUARY<br>MARCH<br>JUNE<br>JULY | Melchtal OW Fri 27.12.2024 - Sun 05.01.2025 8 -14<br>Foundation for young Swiss<br>Abroad                                                                                                    |  |  |  |  |  |  |
| AUGUST                           | January 2025                                                                                                    |  |  |  |  |  |  |
| SETTINGS                         | Registration Data Base (Create Wed 01.01.2025 - Wed 31.12.2025     Register for this "camp" to create an account. S'inscrire       New Account)     23:59:00     account. S'inscrire       Foundation for young Swiss     until 31.12.2025 |  |  |  |  |  |  |
| DE EN <u>FH II</u><br>SIGN OUT   | JUSKILA 2025         Thu 02.01.2025 - Wed 08.01.2025         2010 + 2011           Foundation for young Swiss         Abroad                                                                                                    |  |  |  |  |  |  |
|                                  | March 2025                                                                                                    |  |  |  |  |  |  |
|                                  | Test     Wed 05.03.2025 - Thu 13.03.2025       Foundation for young Swiss       Abroad                                                                                                    |  |  |  |  |  |  |

**Schritt 2:** Wenn das Anmeldefenster für ein Camp geöffnet ist, kannst du auf ANMELDEN bei deinem Camp der Wahl klicken. Nun hast du wieder die Möglichkeit zwischen dich selbst anmelden (solltest du nicht machen), dein erstelltes Kind anmelden oder ein neues Kind erstellen und anmelden.

| Foundation for Young Swiss Abroad<br>Info people events courses camps subscriptions requests notes statistics log ausbildung deleted |                         |                 |                             |          |                                    |  |  |  |  |
|----------------------------------------------------------------------------------------------------|-------------------------|-----------------|-----------------------------|----------|------------------------------------|--|--|--|--|
| all only Foundation for Young Swiss Abroad                                                                                           | + CREATE CAMP           | DAR EXPORT Prüf | en, ob das                  | richtige | Jahr <- 2022 2023 2024 2025 >•     |  |  |  |  |
| Name                                                                                                    | Dates                   | Description     | Registrations               | State    | Groups                             |  |  |  |  |
| JUSKILA 2024                                                                                                    | 02.01.2024 - 08.01.2024 | 2009 + 2010     | 26 registered for 25 places |          | SIAS                               |  |  |  |  |
| <u>Flüeli-Ranft OW</u>                                                                                                    | 22.06.2024 - 05.07.2024 | 10 - 14         | 11 registered for 43 places |          | SJAS                               |  |  |  |  |
| Swiss Trip 1                                                                                                    | 26.06.2024 - 05.07.2024 | 12 - 14         | 13 registered for 25 places |          | SJAS  v REGISTER  until 15.03.2024 |  |  |  |  |
| Meiringen & Diemtigen                                                                                                    | 06.07.2024 - 19.07.2024 | 12 - 14         | 23 registered for 31 places |          | SJAS                               |  |  |  |  |
| Adelboden BE                                                                                                    | 10.07.2024 - 19.07.2024 | 8 - 11          | 9 registered for 32 places  |          | Test Test2                         |  |  |  |  |
| Swiss Trip 2                                                                                                    | 10.07.2024 - 19.07.2024 | 12 - 14         | 26 registered for 25 places |          | vitil 15.03.2024                   |  |  |  |  |

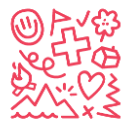

Wenn du ein neues Kind erstellen und anmelden möchtest siehe **Schritt 5** des ersten Kapitels (S. 5-**Fehler! Textmarke nicht definiert.**), um ein neues Kind zu registrieren oder die Daten des Kindes zu vervollständigen.

Schritt 3: Prüfe deine E-Mails für die automatische Anmeldebestätigung.

Innert 7 Tagen nach der Anmeldung müssen die folgenden Dokumente deines Kindes an info@sjas.ch geschickt werden:

Kopie des Schweizer Passes (oder andere Bestätigung der Schweizer Staatsbürgerschaft), Kopie der Vorder- und Rückseite der Krankenversicherungskarte (für EU-Bürger ist die blaue EU-Krankenversicherungskarte obligatorisch). Alle weiteren Informationen findest du in den Allgemeinen Geschäftsbedingungen (AGB).

Wenige Minuten nach der Camp-Anmeldung erhältst du eine automatische Antwort von <u>noreply@db.sjas.ch</u> (Hitobito) für eine erfolgreiche Anmeldung zu einem unserer Camps. Du sollst nicht auf diese Nachricht antworten, da sie automatisch erfolgt und wir deine Antwort nicht sehen werden. Sobald du die automatische Antwort erhalten hast, kannst du dir sicher sein, dass die Anmeldung deines Kindes für das Camp erfolgreich war.

Aufgrund des hohen Besucheraufkommens auf unserer Website am ersten Tag unseres Anmeldefensters (normalerweise 2<sup>-</sup> Dienstag im Januar) kann es vorkommen, dass Hitobito keine automatische Antwort auf eine erfolgreiche Anmeldung gibt.

Nach Erhalt der Anmeldung und der oben beschriebenen Unterlagen wird eine Bestätigung von info@sjas.ch verschickt, damit die Reise in die Schweiz geplant werden kann. Alle weiteren Informationen zum Camp erhältst du nach der Bezahlung der Campgebühren. Wir empfehlen dir, das erhaltene Dokument mit allen Anmeldeinformationen auszudrucken und es als Bestätigung der Anmeldung aufzubewahren.

Wenn du Probleme oder Fragen hast, wende dich bitte an info@sjas.ch.

#### Hast du deine E-Mail vergessen?

Wenn du bereits ein Account hast, aber deine E-Mail-Adresse vergessen hast, kannst du dich an <u>info@sjas.ch</u> wenden. Wir können deine E-Mail-Adresse in deinem Account überprüfen.

#### Hast du dein Passwort vergessen?

Keine Sorge, du kannst jederzeit auf Passwort vergessen klicken. Hitobito schickt dir eine automatische E-Mail, um dein Passwort zurückzusetzen. In diesem Fall musst du deine E-Mail-Adresse kennen. Wenn du beides nicht mehr weisst, dann schreibe bitte <u>info@sjas.ch</u> eine e-mail.